## Istruzioni per il pagamento di contributi OCC tramite il sistema PagoPa

- 1) Collegati al sito <u>www.odcecpadova.it</u>, tra i collegamenti utili seleziona "**PagoPa**", "**accedi**" e poi "**pagamento spontaneo**"
- 2) In servizi dell'ente, seleziona "Servizi Vari"

## Servizi dell'ente

Seleziona il servizio per il quale vuoi effettuare il pagamento

|  |  | Servizi di segreteria |
|--|--|-----------------------|
|  |  | Servizi vari          |

3) In "dati pagamento" seleziona **"Contributo OCC per apertura pratica – euro 200"** se desideri versare le spese di segreteria iniziali pari a 200 euro per la presentazione della domanda preliminare;

| DATI PAGAMENTO                                          |   |  |  |  |  |  |
|---------------------------------------------------------|---|--|--|--|--|--|
| Tipo servizio* 😧                                        |   |  |  |  |  |  |
| AS3 - Contributo OCC per apertura pratica - Euro 200,00 | ~ |  |  |  |  |  |
| Codice servizio* 😧                                      |   |  |  |  |  |  |
| 00                                                      | ~ |  |  |  |  |  |
| Ulteriori informazioni 😧                                |   |  |  |  |  |  |
|                                                         |   |  |  |  |  |  |
|                                                         |   |  |  |  |  |  |

OPPURE Se devi pagare fatture proforma di acconti/ saldi relativi a procedure OCC seleziona **"altri contributi Occ"** ed inserisci l'importo totale comprensivo di Iva risultante nella fattura proforma che hai ricevuto

| IMPORTO  |  |  |
|----------|--|--|
| Totale € |  |  |
|          |  |  |
|          |  |  |
|          |  |  |

4) A questo punto compila i dati richiesti:

| Inserire i dati del contr<br>I campi contrassegnati con * sono | <b>ibuente debitore v</b><br>o obbligatori | verso la PA      |                              |        |
|----------------------------------------------------------------|--------------------------------------------|------------------|------------------------------|--------|
| Cognome/Denominazione*                                         | Nome                                       | CodiceFiscale/F  | P.Iva* Telefono              |        |
| Email*                                                         | Indirizzo*                                 | Civico*          | CAP*                         |        |
| Comune*                                                        |                                            | Sigla Provincia* | Nazione*                     |        |
|                                                                |                                            | STI              | AMPA AGGIUNGI AL CARRELLO PA | GA ORA |

- 5) Selezionando "**stampa**" verrà generato un bollettino in pdf con il quale sarà possibile effettuare il pagamento presso Banca, Ricevitoria, Tabaccaio, al Bancomat, al Supermercato. Si potrà pagare in contanti, con carte credito.
- 6) Selezionando **"paga ora"** il pagamento avverrà direttamente online tramite il sito della tua Banca o degli altri canali di pagamento. Potrai pagare con carte di credito, conto corrente, CBILL.

Nella tua area riservata dell'Agenzia delle Entrate troverai copia elettronica della fattura emessa.